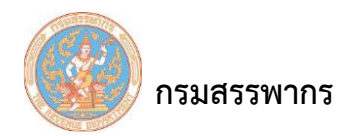

## พิมพ์หนังสือรับรองการหักภาษี ณ ที่จ่าย (50 ทวิ)

## เพื่อพิมพ์หนังสือรับรองการหักภาษี ณ ที่จ่าย (50 ทวิ)

| האיז איז איז איז איז איז איז איז איז איז | 7                |                |                        | ระบา               | บภาษีเงินได้หัก ณ เ<br>WHT Se                   | ก็จ่าย สำหรับผู้เล่<br>rvices System | ี่ยภามีอากรใข<br>(ราชการ) | ไงานออนไลน์   |            | ชื่อผู้ใช้ | Version 2.2.1<br>(ผู้ใช้งานทั้งหมด)<br>วันที่ :13/08/2562 09:52:31 |
|------------------------------------------|------------------|----------------|------------------------|--------------------|-------------------------------------------------|--------------------------------------|---------------------------|---------------|------------|------------|--------------------------------------------------------------------|
| เลือกรายผู้มีหน้าที่นักภาษี ณ ที่จ่าย    | สำนนดด่าเริ่มต้น | จัดทำเงินเดือน | จัดทำ ภ.ง.ด.1          | จัดหา ก.ง.ด.       | .2 จัดท่า ภ.ง.ด.3                               | จัดทำ ภ.ง.ด.53                       | สาขอ ป.ป.01               | ส่วนช่วยเหลือ | ออกจากระบบ |            |                                                                    |
|                                          |                  |                | มันทึกข้อมูล           |                    |                                                 |                                      |                           |               |            |            |                                                                    |
|                                          |                  |                | สร้างไฟล์ยื่นสือ/ อินเ | เทอร์เน็ด          |                                                 |                                      |                           |               |            |            |                                                                    |
|                                          |                  |                | สอบถาม/ พิมพ์          |                    | สอบถามใบแนบ ภ.ง.ต.1 , ภ                         | .ง.ต.1ก , ภ.ง.ต.1ก ทีเศษ             | ()                        |               |            |            |                                                                    |
|                                          |                  |                |                        |                    | พิมพ์แบบฯ ภ.ง.ด.1                               |                                      |                           |               |            |            |                                                                    |
|                                          |                  |                |                        |                    | พิมพ์แบบฯ ภ.ง.ด.1ก                              |                                      |                           |               |            |            |                                                                    |
|                                          |                  |                |                        |                    | พิมพ์แบบฯ ค.ง.ด.1ก พิเศษ                        |                                      |                           |               |            |            |                                                                    |
|                                          |                  |                |                        | พิมพ์ใบแนบ ค.ง.ต.1 |                                                 |                                      |                           |               |            |            |                                                                    |
|                                          |                  |                |                        |                    | พิมพ์ใบแนบ ค.ง.ด.1ก                             |                                      |                           |               |            |            |                                                                    |
|                                          |                  |                |                        |                    | พิมพ์ใบแนบ ค.ง.ด.1ก พิเศษ                       |                                      |                           |               |            |            |                                                                    |
|                                          |                  |                |                        |                    | พิมพ์หนังสือรับรองการหักภาษี ณ ที่จ่าย (50 หวั) |                                      |                           |               |            |            |                                                                    |
|                                          |                  |                |                        | l                  | จัดการหนังสือรับรองภาษิ ณ                       | ที่จ่าย                              |                           |               |            |            |                                                                    |
|                                          |                  |                |                        |                    |                                                 |                                      |                           |               |            |            |                                                                    |
|                                          |                  |                |                        |                    |                                                 |                                      |                           |               |            |            |                                                                    |
|                                          |                  |                |                        |                    |                                                 |                                      |                           |               |            |            |                                                                    |
|                                          |                  |                |                        |                    |                                                 |                                      |                           |               |            |            |                                                                    |
|                                          |                  |                |                        |                    |                                                 |                                      |                           |               |            |            |                                                                    |
|                                          |                  |                |                        |                    |                                                 |                                      |                           |               |            |            |                                                                    |
|                                          |                  |                |                        |                    |                                                 |                                      |                           |               |            |            |                                                                    |

รูปที่ 1 – พิมพ์หนังสือรับรองการหักภาษี ณ ที่จ่าย (50 ทวิ)

## การทำงานโดยสังเขป

 ระบบจะแสดงหน้าจอ "พิมพ์หนังสือรับรองการหักภาษี ณ ที่จ่าย (50 ทวิ)" ซึ่งแบ่งการทำงาน ออกเป็น 4 ส่วนคือ

ส่วนที่ 1 แบบแสดงรายการ

ส่วนที่ 2 เงื่อนไข (บังคับบันทึก)

ส่วนที่ 3 เรียงลำดับตาม

ส่วนที่ 4 การแสดงหนังสือรับรอง

- 2. ผู้ใช้ระบุเงื่อนไขการบันทึกข้อมูลบนหน้าจอ "พิมพ์หนังสือรับรองการหักภาษี ณ ที่จ่าย (50 ทวิ)"
- เมื่อผู้ใช้ระบุเงื่อนไขการบันทึกข้อมูลครบแล้ว คลิกที่ปุ่ม "สร้างหนังสือรับรอง"

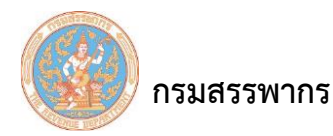

# ขั้นตอนการทำงาน

1. คลิกเมนูหลัก "จัดทำ ภ.ง.ด.1" ระบบจะแสดงหน้าจอเมนูย่อยภายใต้เมนูหลัก

2. คลิกที่ "สอบถาม/ พิมพ์" และเลื่อนเมาส์ไปทางขวา คลิกที่ "พิมพ์หนังสือรับรองการหักภาษี ณ ที่จ่าย

(50 ทวิ)"

3. ระบบจะแสดงหน้าจอ "พิมพ์หนังสือรับรองการหักภาษี ณ ที่จ่าย (50 ทวิ)"

| IS WASSWINS<br>THE REVENUE OF ANNOT   |                  | ระบบภามีเงินได้หัก ณ ที่จ่าย สำหรับผู้เสียภามีอากรไข้งานออนไลน์<br>WHT Services System (ราชการ) |                                                                 |                                                                                     |                               |                                   |              | Version<br>ชื่อผู้ใช้<br>วันที่ 13/08/2550 |            |   |
|---------------------------------------|------------------|-------------------------------------------------------------------------------------------------|-----------------------------------------------------------------|-------------------------------------------------------------------------------------|-------------------------------|-----------------------------------|--------------|--------------------------------------------|------------|---|
| STUUNTUISKIENN IN TH                  | 79               |                                                                                                 | โปรแกรม SVSR019:พิมพ์หนังสือรับรองการหักภาษี ณ ที่จ่าย (50 ทวี) |                                                                                     |                               |                                   |              |                                            | 16         |   |
| เลือกรายผู้มีหน้าที่หักภาษี ณ ที่จ่าย | กำหนดค่าเริ่มต้น | จัดทำเงินเดือน                                                                                  | จัดฟา ภ.ง.ด.1                                                   | จัดทำ ภ.ง.ต.2                                                                       | จัดทำ ภ.ง.ด.3                 | จัดทำ ภ.ง.ค.53                    | ศาขอ ป.ป.01  | ส่วนช่วยเหลือ                              | ออกจากระบบ |   |
|                                       |                  |                                                                                                 |                                                                 |                                                                                     |                               |                                   |              |                                            |            |   |
|                                       |                  |                                                                                                 |                                                                 |                                                                                     | พิมพ์หนังสือรับระ             | องการหักภาษี ณ ที่จ่า             | J (50 หวิ)   |                                            |            |   |
|                                       |                  |                                                                                                 |                                                                 | แบบแสด                                                                              | งรายการ * โภ.ง.ด.1            | n •                               |              |                                            |            |   |
|                                       |                  |                                                                                                 |                                                                 |                                                                                     | ปีภาษี * 2562                 |                                   |              |                                            |            |   |
|                                       |                  | เงือนไข                                                                                         |                                                                 |                                                                                     |                               |                                   |              |                                            |            |   |
|                                       |                  |                                                                                                 |                                                                 | ประเภทข้าราชกา                                                                      | s/พนักงาน ทั้งหมด             |                                   |              |                                            |            |   |
|                                       |                  | รายส่านักงา                                                                                     | u                                                               |                                                                                     |                               |                                   |              |                                            |            |   |
|                                       |                  |                                                                                                 |                                                                 | ส่านัก/กล                                                                           | io/โรงเรียน ทั้งหมด           |                                   | •            |                                            |            |   |
|                                       |                  |                                                                                                 |                                                                 |                                                                                     | ส่วน ทั้งหมด                  | •                                 |              |                                            |            |   |
|                                       |                  |                                                                                                 |                                                                 |                                                                                     | ฝ่าย ทั้งหมด                  | •                                 |              |                                            |            |   |
|                                       |                  |                                                                                                 |                                                                 |                                                                                     | แผนก ทงหมด<br>สาแหน่ง ทั้งหมด |                                   | •            |                                            |            |   |
|                                       |                  | 🔍 ระบทบัดงาน                                                                                    |                                                                 |                                                                                     |                               |                                   |              |                                            |            |   |
|                                       |                  |                                                                                                 |                                                                 | 🔍 รหัสพนักงาน                                                                       |                               |                                   |              |                                            |            |   |
|                                       |                  |                                                                                                 |                                                                 | แลขประจำตัวผู้เสีย                                                                  | ภาษีอากรของผู้ถูกพัก          | กาษี ณ ที่จ่าย                    |              |                                            |            |   |
|                                       |                  |                                                                                                 |                                                                 | · .                                                                                 |                               |                                   |              |                                            |            |   |
|                                       |                  |                                                                                                 |                                                                 | 🔍 ชื่อ - นามสกุล 📃                                                                  |                               |                                   |              |                                            |            |   |
|                                       |                  | เรียงสาดับตาม                                                                                   |                                                                 |                                                                                     |                               |                                   |              |                                            |            |   |
|                                       |                  |                                                                                                 |                                                                 | สาศัยการบันทึก (เ                                                                   | ก่อนหลัง)                     |                                   |              |                                            |            |   |
|                                       |                  |                                                                                                 |                                                                 | เลขประจาศวผู้เสีย                                                                   | ภาษีอากร                      |                                   |              |                                            |            |   |
|                                       |                  | a                                                                                               | 4.4                                                             | 🔍 ขอ - นามสกุล                                                                      |                               |                                   |              |                                            |            |   |
|                                       |                  | พมพ/แก เขนนง                                                                                    | ลอรบรอง                                                         |                                                                                     |                               |                                   |              |                                            |            |   |
|                                       |                  |                                                                                                 |                                                                 | พิมพ์หนังสือรับรอง<br>พิมพ์หนังสือรับรอง<br>พ.ศ. พ.ศ. พ.ศ. พ.ศ. พ.ศ. พ.ศ. พ.ศ. พ.ศ. | มการหักภาษี<br>เรื่อหัวอาก    | n.d                               |              |                                            |            |   |
|                                       |                  |                                                                                                 |                                                                 |                                                                                     | CONTRACTOR CONTRACTOR         | JUNEAR PLACED                     |              |                                            |            |   |
|                                       |                  |                                                                                                 | 1                                                               | ามพี่แก้ไข/ออกหนังสือ                                                               | รับรอง *                      |                                   |              |                                            |            |   |
|                                       |                  |                                                                                                 |                                                                 | ให้ทำการประมวลผล เ                                                                  | ก.ง.ด.1ก หรือ ภ.ง.ด.1         | ก พิเศษ ก่อน <mark>แสดงราย</mark> | ารทุกครั้ง   |                                            |            |   |
|                                       |                  |                                                                                                 |                                                                 |                                                                                     |                               |                                   |              |                                            |            |   |
|                                       |                  |                                                                                                 |                                                                 | ด้                                                                                  | วอย่างก่อนพิมพ์               | สร้างหนังสือรับรอง                | กลับหน้าหลัก |                                            |            |   |
|                                       |                  |                                                                                                 |                                                                 |                                                                                     |                               |                                   |              |                                            |            |   |
|                                       |                  |                                                                                                 |                                                                 |                                                                                     |                               |                                   |              |                                            |            | W |

รูปที่ 2 – พิมพ์หนังสือรับรองการหักภาษี ณ ที่จ่าย (50 ทวิ)

จากรูป สามารถแบ่งหน้าจอรายงานรายละเอียดพนักงานออกเป็น 4 ส่วน ดังนี้

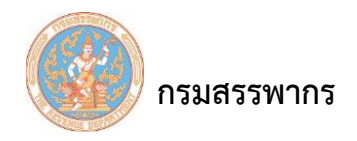

### <u>ส่วนที่ 1</u> แบบแสดงรายการ

| พิมพ์หา         | นังสือรับรองการหักภาษี ณ ที่จ่าย (50 ทวิ) |
|-----------------|-------------------------------------------|
| แบบแสดงรายการ * | . ภ. ง. ด. 1ก ▼                           |
| ปิภาษี *        | 2560                                      |

รูปที่ 3 – พิมพ์หนังสือรับรองการหักภาษี ณ ที่จ่าย (50 ทวิ) – แบบแสดงรายการ

รายละเอียดในการบันทึกสามารถอธิบายตามลำดับ ดังนี้

1. แบบแสดงรายการ (บังคับบันทึก) ระบบแสดงข้อมูลแบบแสดงรายการเป็น "ภ.ง.ด.1ก" ให้โดย

#### อัตโนมัติ

 2. ปีภาษี (บังคับบันทึก) ระบบแสดงข้อมูลปีภาษี ปีปัจจุบันให้โดยอัตโนมัติ แต่ผู้ใช้สามารถแก้ไขปีภาษีได้ ส่วนที่ 2 เงื่อนไข (บังคับบันทึก)

| เงือนใช       |                                                   |  |
|---------------|---------------------------------------------------|--|
| ประเ          | เภทข้าราชการ/พนักงาน ทั้งหมด ▼                    |  |
| 🖲 รายสำนักงาน |                                                   |  |
|               | สำนัก/กอง/โรงเรียน ทั้งหมด ▼                      |  |
|               | ส่วน ทั้งหมด ▼                                    |  |
|               | ฝ่าย ทั้งหมด ▼                                    |  |
|               | แผนก ทั้งหมด ▼                                    |  |
|               | ตำแหน่ง ทั้งหมด ▼                                 |  |
| 🔘 ระบุพนักงาน |                                                   |  |
| 🦳 รหัสพ       | พนักงาน                                           |  |
| ิ เลขป        | Jระจำตัวผู้เสียภาษีอากรของผู้ถูกหักภาษี ณ ที่จ่าย |  |
|               |                                                   |  |
| 🔘 ชื่อ - '    | นามสกุล                                           |  |

รูปที่ 4 – พิมพ์หนังสือรับรองการหักภาษี ณ ที่จ่าย (50 ทวิ) – เงื่อนไข

จากรูป สามารถอธิบายรายละเอียดในการบันทึกตามลำดับ ดังนี้

- 1. ประเภทข้าราชการ/ พนักงาน มีทั้งหมด 5 ประเภท ผู้ใช้สามารถเลือกประเภทใดประเภทหนึ่ง ดังนี้
  - 1.1 พนักงานชั่วคราว
  - 1.2 พนักงานชั่วคราวรายวัน

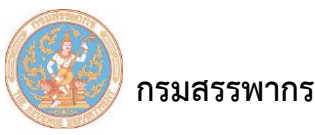

- 1.3 พนักงานประจำ
- 1.4 พนักงานประจำ (ผู้บริหาร)
- 1.5 พนักงานสัญญาจ้าง
- 2. คลิกเลือก "รายสำนักงาน"
  - 2.1 ส่วน คลิกเลือกรายการส่วน ที่ผู้ใช้ได้กำหนดค่าเริ่มต้นไว้ในขั้นตอนข้อมูลส่วน
  - 2.2 ฝ่าย คลิกเลือกรายการฝ่าย ที่ผู้ใช้ได้กำหนดค่าเริ่มต้นไว้ในขั้นตอนข้อมูลฝ่าย
  - 2.3 แผนก คลิกเลือกรายการแผนก ที่ผู้ใช้ได้กำหนดค่าเริ่มต้นไว้ในขั้นตอนข้อมูลแผนก
  - 2.4 ตำแหน่ง คลิกเลือกรายการ ตำแหน่ง ที่ผู้ใช้ได้กำหนดค่าเริ่มต้นไว้ในขั้นตอนข้อมูลตำแหน่ง
- 3. คลิกเลือก "ระบุพนักงาน" มีทั้งหมด 2 ประเภท ผู้ใช้สามารถเลือกประเภทใดประเภทหนึ่ง ดังนี้
  - 3.1 คลิกเลือก "เลขประจำตัวผู้เสียภาษีอากรของผู้ถูกหักภาษี ณ ที่จ่าย"
  - 3.2 คลิกเลือก "ชื่อ-นามสกุล"

<u>ส่วนที่ 3</u> เรียงลำดับตาม

| เรียงสำดับตาม |                              |
|---------------|------------------------------|
|               | สำดับการบันทึก (ก่อนหลัง)    |
|               | 🔘 เลขประจำด้วผู้เสียภาษีอากร |
|               | 🔍 ชื่อ - นามสกล              |

รูปที่ 5 – พิมพ์หนังสือรับรองการหักภาษี ณ ที่จ่าย (50 ทวิ) – เรียงลำดับตาม

จากรูป รายละเอียดในการบันทึก มีทั้งหมด 3 ประเภท ผู้ใช้สามารถเลือกประเภทใดประเภทหนึ่ง ดังนี้

- 1. คลิกเลือก "ลำดับการบันทึก (ก่อนหลัง)"
- 2. คลิกเลือก "เลขประจำตัวผู้เสียภาษีอากร"
- 3. คลิกเลือก "ชื่อ-นามสกุล"

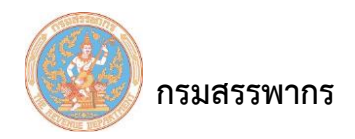

# <u>ส่วนที่ 4</u> การแสดงหนังสือรับรอง

| พิมพ์/แก้ไขหนังสือรับรอง |                                                                                                    |
|--------------------------|----------------------------------------------------------------------------------------------------|
| •                        | พิมพ์หนังสือรับรองการหักภาษี<br>แก้ไขวันที่ออกหนังสือรับรองการหักภาษี วันที่ออกหนังสือรับรองล่าสุด |
| วันที                    | แก้ไข/ออกหนังสือรับรอง *                                                                           |
| *ให้                     | ทำการประมวลผล ภ.ง.ด.1ก หรือ ภ.ง.ด.1ก พิเศษ ก่อนแสดงรายการทุกครั้ง                                  |

รูปที่ 6 – พิมพ์หนังสือรับรองการหักภาษี ณ ที่จ่าย (50 ทวิ) – การแสดงหนังสือรับรอง

จากรูป รายละเอียดในการบันทึก มีทั้งหมด 4 ประเภท ผู้ใช้สามารถเลือกประเภทใดประเภทหนึ่ง ดังนี้

1. คลิกเลือก "พิมพ์หนังสือรับรองอย่างเดียว"

2. คลิกเลือก "สร้างหนังสือรับรองการหักภาษีทั้งหมด"

3. คลิกเลือก "สร้างหนังสือรับรองการหักภาษีเฉพาะรายใหม่"

 4. คลิกเลือก "แก้ไขวันที่ออกหนังสือรับรองการหักภาษี" รายละเอียดในการบันทึกสามารถอธิบาย ตามลำดับดังนี้

4.1 วันที่ออกหนังสือรับรองล่าสุด

4.2 ระบบแสดงข้อมูลวันที่ออกหนังสือรับรองล่าสุด ให้โดยอัตโนมัติ

4.3 วันที่ออกหนังสือรับรอง (บังคับบันทึก)

คลิกที่ "ตกลง" ระบบแสดงหน้าจอรูปแบบหนังสือรับรองการหักภาษี ณ ที่จ่าย (50 ทวิ) ดังรูป

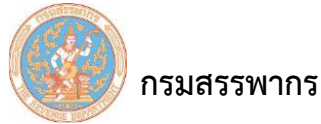

คู่มือการใช้ระบบให้บริการภาษีเงินได้หัก ณ ที่จ่ายสำหรับใช้งานออนไลน์

|                                                                                                    | หนังสือรับรองการท่ | ักภาษี ณ ที่จ่าย                     | เล่มที่                  |                       |
|----------------------------------------------------------------------------------------------------|--------------------|--------------------------------------|--------------------------|-----------------------|
| 81                                                                                                    | นมาตรา 50 ทวี แห่  | เประมวลรัษฎากร                       | เลขที่                   | 2559-1n-1             |
| นูมีหน้าที่หักภาษี ณ ที่จ่าย : -                                                                                                 | ເລບ                | ประจำตัวผู้เสียภาษีอากร              |                          | HIH                   |
| ชื่อ - โรงพยาบาลเกาะคา                                                                                                    |                    |                                      |                          |                       |
| (เทระบุวาเบิน บุคคล บตบุคคล บรษท สมาคม หรือคณะบุคคล)<br>ส <sub>อม</sub> 90 ขอย7 ถนนพหลโยธิน แขวงสามเสนใน เขตพญาโท จังหวัดกรุงเทพ | มหานคร 10400       |                                      |                          |                       |
| (ให้ระบุ ชื่ออาคาร/หมู่บ้าน ห้องเลขที่ ขั้นที่ เลขที่ ตรอก/ซอย หมู่ง                                                             | ที่ ถบบ คำบล/แขว   | ง อำเภอ/เขต จังหวัด)                 |                          |                       |
| ผู้ถูกหักภาษี ณ ที่จ่าย : -                                                                                                    | เลข                | ประจำตัวผู้เสียภาษีอากร 📃 🗌          |                          |                       |
| คุณเขางาน ระหวางปี<br>ชื่อ<br>(ไห้ระบววนปีน บุคคล มีสิบคคล บริษัท สบาคม หรือคณะบุคคล)                                            |                    |                                      |                          |                       |
| ที่อยู่ 90 ขอย7 ถนนพหลโยชิน แขวงสามเสนใน เขตพญาไท จังหวัดกรุงเทพน                                                                | มหานคร 10400       |                                      |                          |                       |
| (เทระบุขอยาศาร/หมูบาน หองเลขท ขนท เลขท ศรยบขอย หมูท ไ<br>ถ้าดับที่ 3 ในแทน                                                       |                    | (2) and to firm                      |                          | 1.0.00                |
| (เพลามารถอ้างอิงหรือสอบอันกันไดระหว่างสำคับที่ตาม □ (เ) ก.                                                                       | 4.90.1n            | (2) n.4.9.10 wine                    | (7) n.4.9.2              | 7 114.91.5            |
| หนังสือรับรองๆ กับแบบยื่นรายการภาษีพักที่จ่าย)                                                                                   |                    | (0) 21.4.9.51                        | (1) 1.4.4.55             | - Ative               |
| ประเภทเงินได้พึงประเมินที่จ่าย                                                                                                   |                    | วน เดอน<br>หรือปีภาษี ที่จ่าย        | จำนวนเงินที่จ่าย         | ภาษทหก<br>และนำส่งไว้ |
| มาตรา 40(1) เงินเดือน ค่าจ้าง ฯลฯ                                                                                                |                    | 2559                                 | 1,000,000 00             | 0 00                  |
|                                                                                                    |                    |                                      |                          |                       |
|                                                                                                    |                    |                                      |                          |                       |
|                                                                                                    |                    |                                      |                          |                       |
|                                                                                                    |                    |                                      |                          |                       |
|                                                                                                    |                    |                                      |                          |                       |
|                                                                                                    |                    |                                      |                          |                       |
|                                                                                                    |                    |                                      |                          |                       |
|                                                                                                    |                    |                                      |                          |                       |
|                                                                                                    |                    |                                      |                          |                       |
|                                                                                                    |                    |                                      |                          |                       |
|                                                                                                    |                    |                                      |                          |                       |
|                                                                                                    |                    |                                      |                          |                       |
|                                                                                                    |                    |                                      |                          |                       |
|                                                                                                    |                    |                                      |                          |                       |
|                                                                                                    |                    |                                      |                          |                       |
|                                                                                                    |                    |                                      |                          |                       |
|                                                                                                    |                    |                                      |                          |                       |
|                                                                                                    |                    |                                      |                          |                       |
|                                                                                                    |                    |                                      |                          |                       |
|                                                                                                    |                    |                                      | 1 000 000 000            |                       |
|                                                                                                    |                    | รวมเงินที่จายและภาษิที่หักน้ำสง      | 1,000,000 00             | 000                   |
| รวมเงินภาษิที่หักน้ำสง (ดัวอักษร) ดูนอบาท                                                                                        |                    |                                      |                          |                       |
| <mark>ในที่จ่ายเข้า</mark> กบข./กลจ./กองทุนสงเคราะห์ครูโรงเรียนเอกขน0.00บาท                                                      | n ne               | งทุนประกันสังคม 0.00 บาท             | กองทุนสารองเสี้ยงชีพ     | 0.00                  |
| เจ้ายเงิน 🗸 (1) หัก ณ ที่จ่าย 🗌 (2) ออกให้ตลอดไป                                                                                 |                    | ) ออกให้ครั้งเดียว                   | (4) อื่น ๆ <i>(ระบุ)</i> |                       |
| าเตือน ผู้มีหน้าที่ออกหนังสือรับรองการพักภาษี ณ ที่จ่าย                                                                          | ขอรับรองว่าข้อ     | ความและตัวเลขดังกล่าวข้างต้นถูกต้องต | รงกับความจริงทุกประการ   |                       |
| ผ่ามีนไมปฏิบัติตามมาตรา 50 ทวี แห่งประมวล                                                                                        |                    | ลงชื่อ                               | ผู้จายเงิน               |                       |
| รัษฎากร ตองรับโทษทางอาญาตามมาตรา 35                                                                                              |                    |                                      |                          |                       |
| แหงประมวสรัษฎากร                                                                                                    |                    | <u>    1   /    กุมภาพั</u>          | 15 / 2560                |                       |
|                                                                                                    |                    | (วน เดอน บ ที่ออกห                   | นงพยวบวองๆ)              |                       |

รูปที่ 7 – รูปแบบหนังสือรับรองการหักภาษี ณ ที่จ่าย (50 ทวิ)